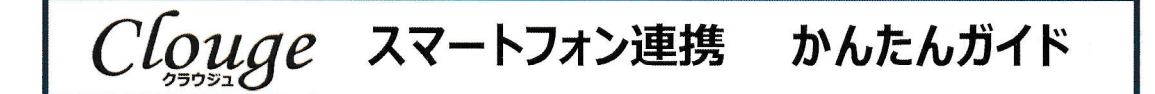

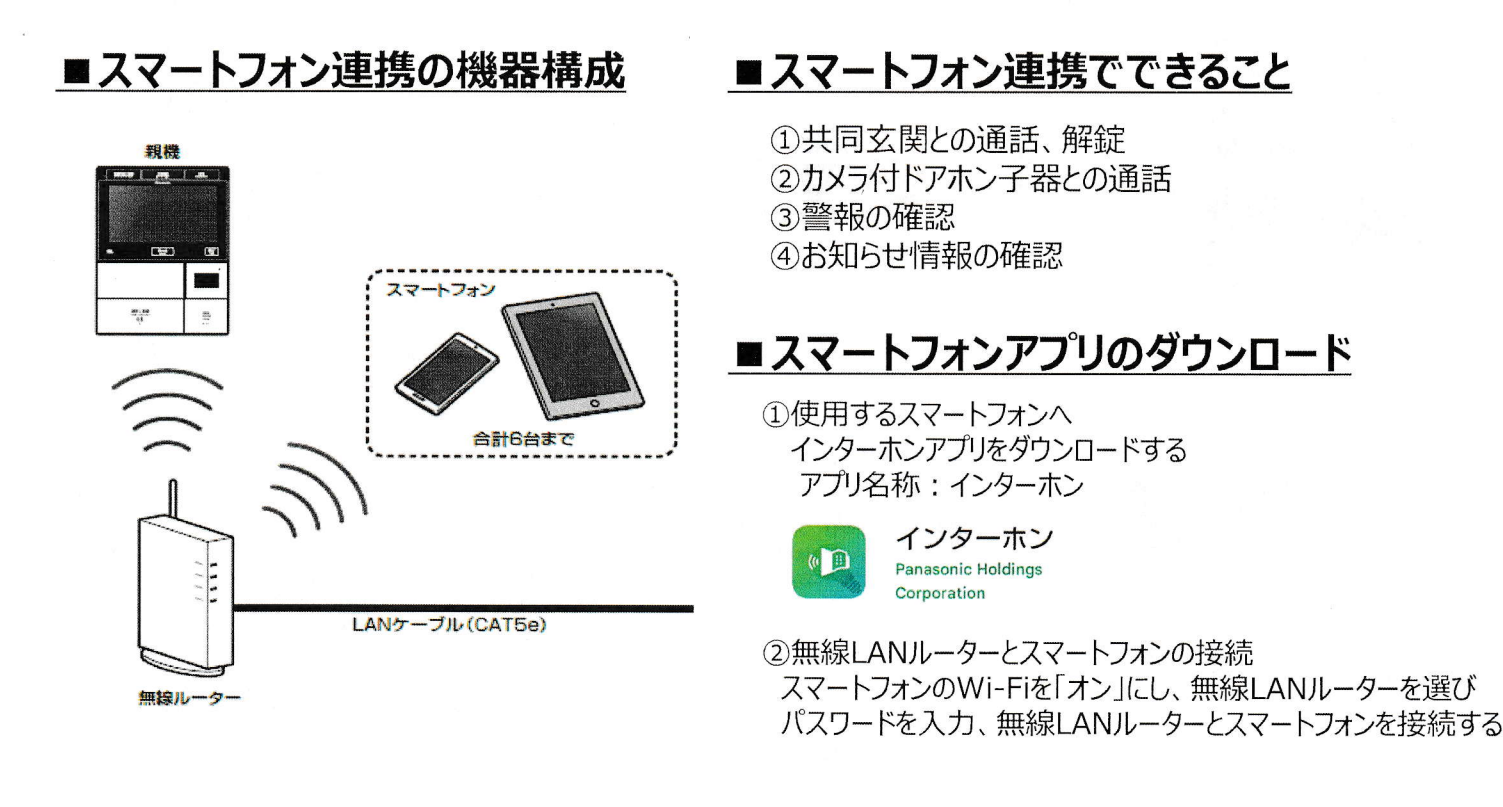

## ■LAN設定(例:アクセスポイント検索)

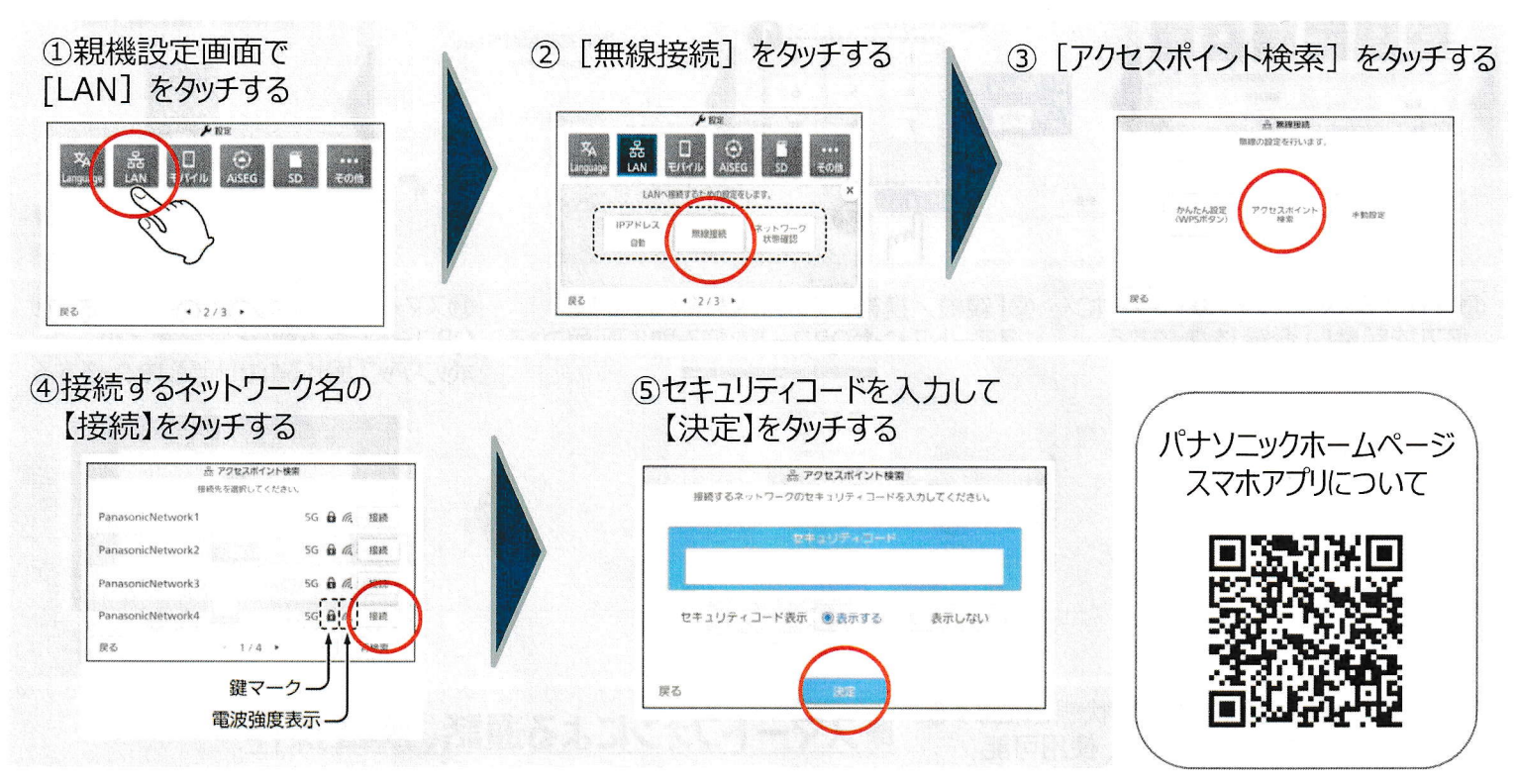

他のLAN設定(IPアドレス設定、アクセスポイント手動設定)については、取扱説明書を参照願います。

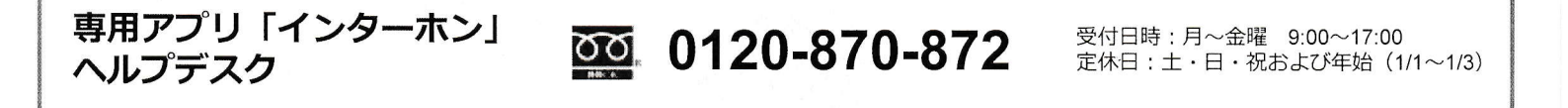